## Formulario de elegibilidad para estudiantes atletas - Instrucciones

Este formulario debe ser completado en parte por el padre/guardián y en parte por el estudiante.

El padre/guardián debe ingresar a PowerSchool para completar sus secciones y el estudiante debe ingresar a PowerSchool para completar sus secciones.

1. Acceda la pagina web <u>www.wccusd.powerschool.com</u> e ingrese a PowerSchool.

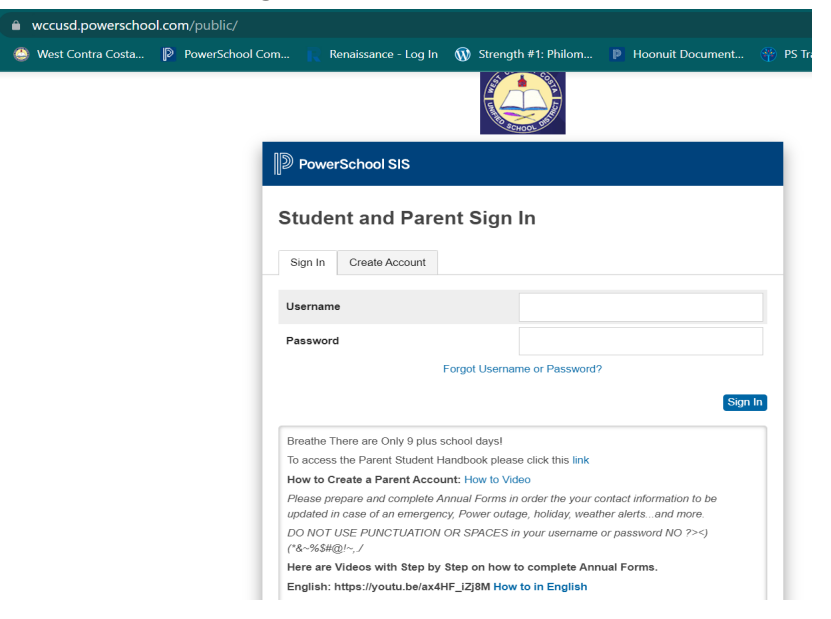

- 2. Si ha ingresado como padre: Seleccione el estudiante correcto del menú.
- 3. Seleccione 'Formularios' del menú izquierdo.

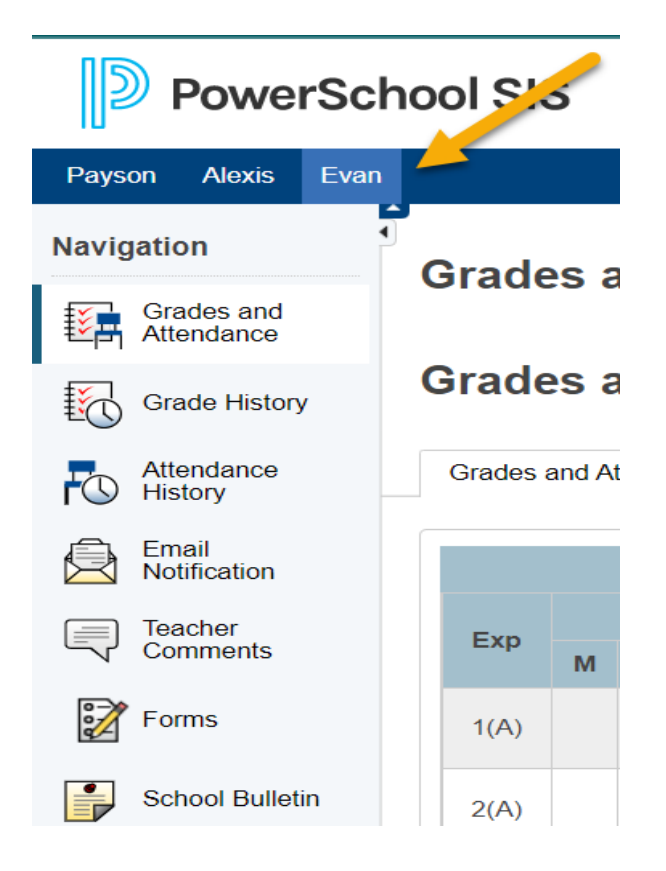

4. Seleccione el "Paquete de elegibilidad para estudiantes atletas" en la página de formularios. Complete el formulario.

| General Forms | Class Forms        | Student Support          |    |                  |              |           |  |   |
|---------------|--------------------|--------------------------|----|------------------|--------------|-----------|--|---|
|               |                    |                          |    |                  |              |           |  |   |
|               |                    |                          |    |                  |              |           |  |   |
| Forms         |                    |                          |    |                  |              |           |  |   |
|               |                    |                          |    |                  |              |           |  |   |
|               |                    |                          |    |                  | Search forms |           |  |   |
|               |                    |                          |    |                  |              |           |  | _ |
| Athletics     |                    |                          |    |                  |              |           |  |   |
| Status        | Form Name          |                          |    | Form Description |              | Category  |  |   |
| 🟉 Empty       | <h1>Student-/</h1> | Athlete Eligibility Pack | et |                  |              | Athletics |  |   |
|               |                    |                          |    |                  |              |           |  |   |
| COVID-19      |                    |                          |    |                  |              |           |  |   |

5. Descargue el 'Formulario para Médico' para ser completado por su médico. Al completarlo, haga clic en 'Agregar Documento' y suba la imagen o documento digital al formulario.

| Forms Click here to access the Physicians's Clearance Form and Sportsmanship certification When completed please upload the forms below. |                 |             |                  |  |  |  |  |  |  |  |  |
|----------------------------------------------------------------------------------------------------|-----------------|-------------|------------------|--|--|--|--|--|--|--|--|
| Physician's Clearance Form                                                                                                    |                 |             |                  |  |  |  |  |  |  |  |  |
| Document Attachment                                                                                                    |                 |             |                  |  |  |  |  |  |  |  |  |
| Add Document                                                                                                    |                 |             | Search documents |  |  |  |  |  |  |  |  |
| Document Name                                                                                                    | User            | Upload Date |                  |  |  |  |  |  |  |  |  |
|                                                                                                    | Privacy • Terms |             |                  |  |  |  |  |  |  |  |  |
| Sportsmanship Certification<br>Upload the Sportsmanship Certification here                                                               |                 |             |                  |  |  |  |  |  |  |  |  |
| Document Attachment                                                                                                    |                 |             |                  |  |  |  |  |  |  |  |  |
| Add Document                                                                                                    |                 |             | Search documents |  |  |  |  |  |  |  |  |
| Document Name                                                                                                    | User            | Upload Date |                  |  |  |  |  |  |  |  |  |
|                                                                                                    | Privacy • Terms |             |                  |  |  |  |  |  |  |  |  |

- 6. Haga clic en 'Certificación de Deportividad' para completar el entrenamiento mandatorio. Al final del entrenamiento será emitido un certificado. Suba el certificado haciendo clic en 'Agregar Documento.'
- 7. Asegure de que el padre/guardián de su consentimiento y firmen en las secciones tituladas: [Padre/Guardián] y asegure de que el estudiante de su consentimiento y firme en las secciones tituladas: [Estudiante].
- 8. Haga clic para someter el formulario. Su director/a de atletismo será notificado/a de la sumisión del formulario.